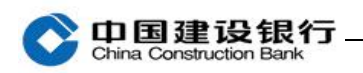

# 转账

| -, | 单笔付款制单  | 1 |
|----|---------|---|
| 二、 | 跨行实时转账  | 5 |
| Ξ、 | 批量转账    | 5 |
| 四、 | 转账复核    | 7 |
| 五、 | 转账流水查询  | 8 |
| 六、 | 转账限额查询1 | 0 |

主管完成初始化设置后,转账需要先用制单员录入单据,再根据设置的流程来进行复核或审批。

### 一、单笔付款制单

(一) 收款人为建行账户

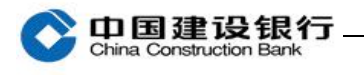

### 2 请选择收款人

| * 收款人们别:<br>* 收款人账号: |                         | 175 授切账 白 🗿     |
|----------------------|-------------------------|-----------------|
| - 4X74/1X8-5.        |                         |                 |
| 3 请填写交易金额及相关信息       | 输入建行活期账号,下一             | 一页自动显示户名等信息     |
| 定条件付款:               |                         |                 |
| * 金额:                | 1.00 (元) Q 交易限额查询 封     | 雕 ● 手续奏标准 *是必填项 |
| 大写金额:                |                         |                 |
| * 用途:                | 测试查看2 		 ☑ 设置为默认用途 用途维护 | 1               |
| 客户方流水号:              | ● 用途                    | 可以自行填入或下拉选择     |
| 定时定频设置:              |                         |                 |
| (                    | ᡯ᠆ᢖ                     |                 |

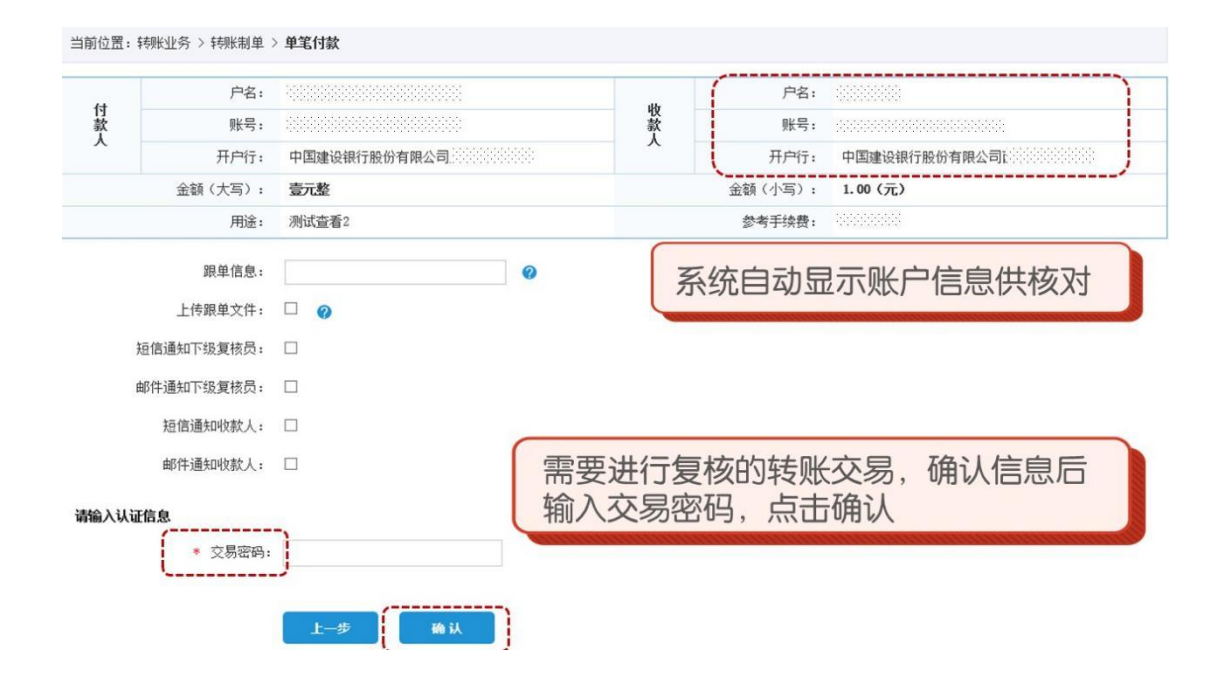

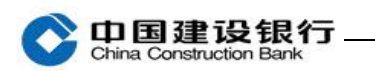

企业网上银行客户操作指南

当前位置:转账业务 > 转账制单 > 单笔付款

| <b>尊敬的客户:您的单<br/>凭证号:</b><br>等待下一级复核员 | 笔付款单据提交成功!<br>复核。 |  |  |
|---------------------------------------|-------------------|--|--|
| 继续制单                                  | 保存为常用收款账户         |  |  |

# (二) 收款人为他行账户

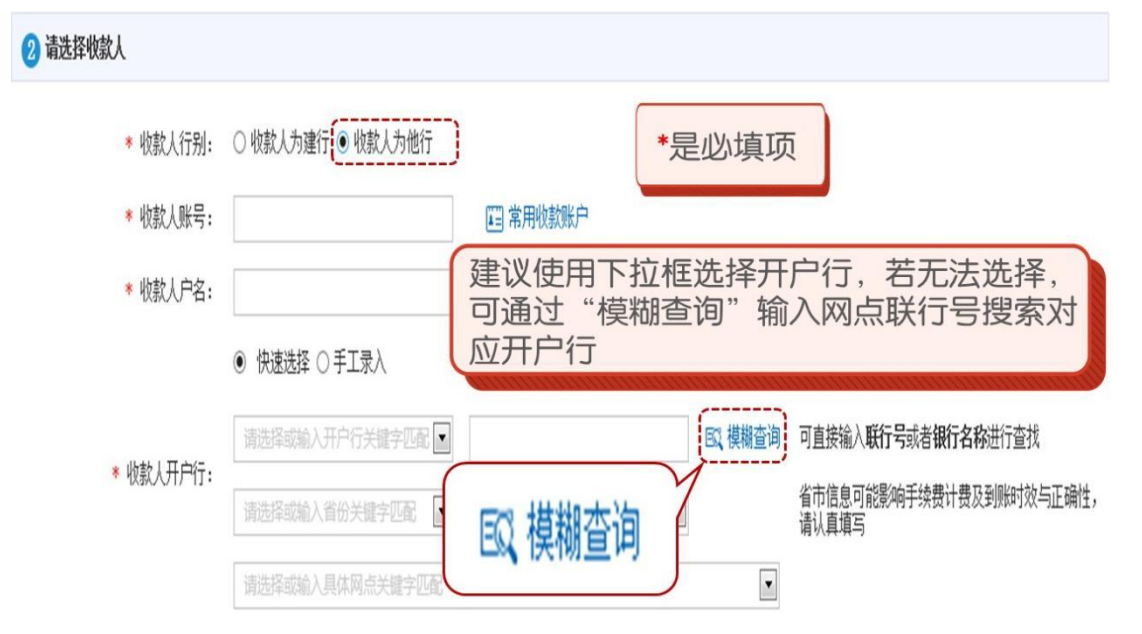

如转账至杭州银行股份有限公司钱江支行,需先选择"城市商业银行", 再输入关键字"钱江",点击"模糊查询"即可。

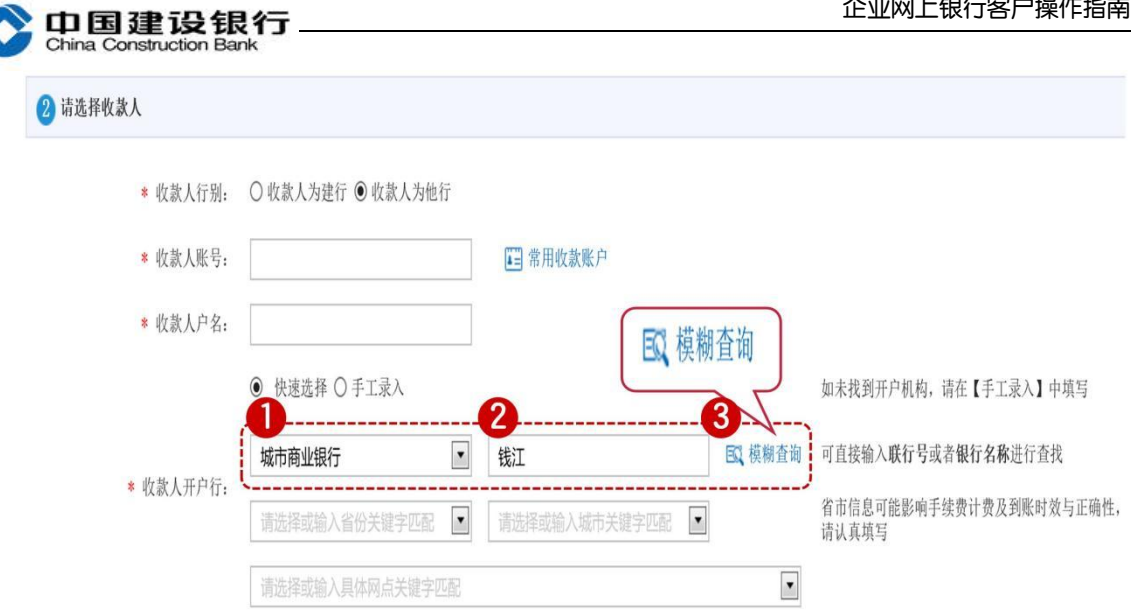

| China Co | 建设银行<br>Instruction Bank | 业网上银行  |     |     |                        |              |
|----------|--------------------------|--------|-----|-----|------------------------|--------------|
| 收款账户开户   | 行模糊查询                    |        |     |     |                        |              |
| 您可通过双击   | 开户机构名称快速跳转               | 专到制单页面 |     |     |                        |              |
| ·        | 开户行:                     | 城市商业银行 | ~   |     |                        |              |
|          | 关键字:                     | 钱江     |     |     |                        |              |
|          |                          | 查询     |     |     |                        |              |
| 序号       | 行別                       |        | 省份  | 城市  | 开户机构名称                 | 联行号          |
| 1        | 城市商业银                    | 行      | 浙江省 | 杭州市 | 北京银行股份有限公司杭州钱江支行       | 313331030078 |
| 2        | 城市商业银                    | 行      | 浙江省 | 杭州市 | 杭州银行股份有限公司钱江世纪城支行      | 313331001130 |
| 3        | 城市商业银                    | 行      | 浙江省 | 杭州市 | 杭州银行股份有限公司钱江支行         | 313331000688 |
| 4        | 城市商业银                    | fr     | 浙江省 | 杭州市 | 浙江民泰商业银行股份有限公司杭州钱江新城支行 | 313331005163 |
|          |                          |        |     |     | 首页 〈上一页 1 下一页> 共1      | 页 到第 页 转至    |

关闭

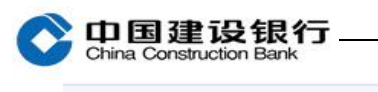

### 2 请选择收款人

| * 收款人行别:    | ○ 收款人为建行 ⑨ 收款人为他行 |        |         |                                             |
|-------------|-------------------|--------|---------|---------------------------------------------|
| * 收款人账号:    |                   | 第用收款账户 |         |                                             |
| * 收款人户名:    |                   |        |         |                                             |
|             | ◉ 快速选择 〇 手工录入     |        |         | 如未找到开户机构,请在【手工录入】中填写                        |
| * 收款   正白行  | 城市商业银行            | 钱江     | EQ 模糊查询 | 可直接输入联行号或者银行名称进行查找                          |
| ↑ 収添入丌/~1↓: | 浙江省               | 杭州市    | ]       | 省市信息可能影响手续费计费及到账时效与正确性,<br>请认真填写            |
|             | 杭州银行股份有限公司钱江支行    |        | ·       |                                             |
| 1           |                   |        |         | i da se se se se se se se se se se se se se |

# 二、跨行实时转账

跨行实时转账通过人行二代支付系统完成跨行转账交易,可实现 100 万(含)以下资金 7\*24 小时实时到账。

| 蒙婁北务 票据业务           | 国际业务 卡类业务 特色业务 信贷融资 代发代扣 增值服务 🗉 隐藏 🔠  |
|---------------------|---------------------------------------|
| 电子商务 财政社保           | 账户查询 投資理財 现金管理 較账业务 服务管理              |
| 转账制单 ~ 单据维护 ~       | 涼水查询 常用账户管理 交易限额查询 转账操作指南             |
| 单笔付款<br>跨行实时转账 转账制单 | > 跨行实时转账                              |
| 北部物外・               |                                       |
| 新股阿下車购              | ● 建行账户付款 ● 他行账户付款 *是以填以               |
| 向支付机构转账             | 全部 🔍 账户分组                             |
| * 付款人账号:            | 接账户优先级排序                              |
|                     | ☑ 设置为默认付款账户 🔍 余额查询                    |
|                     | 请输入搜网账号或提网账户名称 🔍 模糊查询                 |
| 😢 请选择收款人            |                                       |
| * 他行收款人户名:          | □□□□□□□□□□□□□□□□□□□□□□□□□□□□□□□□□□□□□ |
| * 他行收款人账号:          |                                       |
| • 他行收款人开户行:         |                                       |
| ③ 请填写交易金额及相关信息      |                                       |
| *金额(元):             | 跨行实时转账交易限额为100万元 🔍 交易限额查询 📧 手续费标准     |
| 大写金额:               | · · · · · · · · · · · · · · · · · · · |
| * 用途:               | 澳试查看2 🔽 🔽 设置为默认用途 用途维护                |
| 容户方流水号:             | 0                                     |
| 定时定频设置:             |                                       |
|                     |                                       |
|                     | 下一步                                   |
|                     |                                       |
| 二、玳重转则              |                                       |

| 🔿 中国建设银          | 艮行               |            |        |                  |       |       | 企业网上银行   | <b>う客户操作指南</b> |
|------------------|------------------|------------|--------|------------------|-------|-------|----------|----------------|
| 後表业务 票据业务        | 国际业务             | 卡类业务 特色    | 业务 信约  | う<br>「<br>「      | 发代扣   | 增值服务  | ☑ 隐藏     | 88             |
| 电子商务 2-          | and a start to a |            | 管理 转   | <b>长业务</b>       | 誘管理   |       |          |                |
| 转账制单人            | 账制单              | ~ 常用账户管理   | 交易限額   | <b>渣询</b>        | 一些作指南 |       |          |                |
| 单笔付款             |                  |            |        | Y                | 1+04  | 11.52 |          |                |
| 跨行实时转账<br>跨行实时转账 | > 批望转账 > 文件      | <b>录</b> 4 |        |                  | 物理    | UL32  | J        |                |
| 批里转账 , 文件录)      |                  | コ文         | (件录)   |                  |       |       |          |                |
| 证券资金转账 3         |                  |            |        |                  |       |       |          |                |
| 新殿阿下申购           | 比里转哪             | ŧ          |        |                  |       |       | * HHT#   |                |
|                  |                  |            |        | 1 /4- x5 m n# /= |       | 20    | 1 供做下數 9 |                |
| 批重转账处埋模式:        | □ 按批次复核          | ☑ 行内收款账户   | P名校验 L | 」优先米用跨行          | 头时转账  |       | 5        | +12            |
| 批重名称:            |                  |            |        |                  |       |       | - 稘砍     | ト敦             |
| í                | Τ-#              | 1          |        |                  |       |       |          |                |
| l                |                  | J          |        |                  |       |       |          |                |
|                  |                  |            |        |                  |       |       |          |                |
| 当前位置:转账业务 > 转账制单 | > 批量转账 > 文件      | 录入         |        |                  |       |       |          |                |
|                  |                  |            |        |                  |       |       |          |                |
| 批里文件导入 已导入未行     | 制单单据             |            |        |                  |       |       |          |                |
|                  |                  |            |        |                  |       |       |          |                |
| 请选择批里转账单据文件及设置相  | 眹信息              |            |        |                  |       |       |          |                |
| ★ 批母转账单据文件•      |                  |            |        | 1                |       |       | は 横板下鉄 の |                |
|                  | 2222000000000    |            |        | 8                |       |       |          |                |
| 批量转账处理模式:        | 🗌 按批次复核          | ☑ 行内收款账户   | 户名校验 [ | 〕优先采用跨行          | 实时转账  |       |          |                |
| 東田なか。            | 化物               | V          | 1      |                  |       |       |          |                |
| 瓜里石桥:            | 気秋               | X          |        |                  |       |       |          |                |
| 1                |                  | 1          |        |                  |       |       |          |                |
|                  | 下一步              |            |        |                  |       |       |          |                |
| (                |                  | )          |        |                  |       |       |          |                |

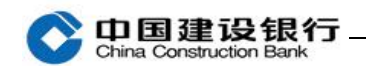

当前位置:转账业务 > 转账制单 > 批量转账 > 文件录入

#### 上传失败记录

| 皮是      | 供借专农          | 付款人    | L       | ų    | <b>坎款人</b>     | 令務(元)       | 用途         | 上华生新原田 |
|---------|---------------|--------|---------|------|----------------|-------------|------------|--------|
| JP '5   | ル主有夘          | 账号     | 户名 则    | 時 户  | 名 开户行          | 32.100 (767 | FG AE      | LEXRED |
| 上传失败笔数: | 0 上传失败金       | 额 (元): | 0.00    |      |                |             |            |        |
| 上传成功记录  | )             |        |         |      |                |             |            |        |
| 法择 应是   | 批量复杂          | 付款人    |         |      | 收款人            |             | 余類 (元)     | 田诠     |
| 24 175  | 100.25.7-1717 | 账号     |         | 户名   | 账号             | 户名          | SELEC (767 | 10.82  |
| □ 1     | 货款            |        |         |      |                |             | 1.00       | 货款     |
| □ 全选    |               |        |         |      |                |             |            |        |
| 合计笔数:   | 1 合计金额(元)     | : 1.00 | 上传成功笔数: | 1 上代 | 6成功金额(元): 1.00 |             |            |        |
|         | >++ ^+Z /=>   |        |         |      |                |             |            |        |
| 选中笔数:   | 选甲金额 (元):     |        |         |      |                |             |            |        |

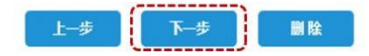

# 四、转账复核

拔出制单员网银盾,关闭所有浏览器,再插入复核员网银盾登录企业

网银。

| 账户主                | 0          | 转账业务    | 代发代目    | 1 現金管理         | 缴费业务  | 票据业务      | 国际业务      | 信贷融资         | • K           | 識                |               |           | 88    |
|--------------------|------------|---------|---------|----------------|-------|-----------|-----------|--------------|---------------|------------------|---------------|-----------|-------|
| 2                  | IM         | 电子商务    | 财政社会    | R 卡类业务         | 服务管理  | 特色业务      | 增值服务      |              |               |                  |               |           |       |
| 转账复                | 【核 ^       | 单据维护、   | (流)     | k查询 × 交易限      | 额查询   | 转账操作指南    |           |              |               |                  |               |           |       |
| 按笔复按批复             | L核 3<br>L核 | > 转账复枝  | § > 按笔复 | 核              |       |           |           |              |               |                  |               |           |       |
| □ 筛选               | 确          | 认信息     | 凤后,     | 选是否通           | i过    |           |           |              |               |                  |               |           | ☑ 编辑列 |
| 通 不<br>通<br>过<br>过 | 凭证号        | •       | 户名      | 付款人<br>付款账号 \$ | 户名    | 收款账号      | <b>款人</b> | <b>开户行</b> ‡ | 定条件           | 金額(元) 🛊          | 用途‡           | 定时<br>定頻♥ | 交易类型  |
| 00                 | 10519183   | 2330    |         |                |       |           |           |              | 定金额           | 1.00             | 往来款           | 实时        | 单笔付款  |
|                    |            |         |         |                |       |           |           |              |               |                  |               | 山待复       | 核记录下载 |
| 全选 全:<br>总笔数:      | 选<br>1笔    | 总金額 (元) | : 1.00  | 复核通过总笔数:       | 笔 复核道 | 1过总金额(元): | 复核不通过     | 过总笔数: 笔      | 复核不<br>首页 〈上一 | 通过总金额<br>页 1 下一) | (元):<br>页〉共1页 | 到第        | 页 转至  |
|                    |            |         |         |                | (     | 下一步       | ]         |              |               |                  |               |           |       |

|                                                                                                    | 广告:                                                                                                    |                                                                            |                                                                                       |                                       |                             | 尸名:       |                  |
|----------------------------------------------------------------------------------------------------|----------------------------------------------------------------------------------------------------|----------------------------------------------------------------------------|---------------------------------------------------------------------------------------|---------------------------------------|-----------------------------|-----------|------------------|
| ¢                                                                                                    | 账号:                                                                                                    |                                                                            | 1998 -                                                                                | 收款                                    |                             | 账号:       |                  |
|                                                                                                    | 开户行:                                                                                                    |                                                                            | ☆☆☆☆☆☆ 中国建设银行网银                                                                       | 盾                                     |                             | ×<br>开户行: |                  |
|                                                                                                    | 凭证号:                                                                                                    |                                                                            | 清龄) 网络香家科                                                                             | <b>`</b>                              |                             | 时定频:      | 实时               |
|                                                                                                    | 金額(大写):                                                                                                    | 壹元整                                                                        | HEARY CAR HOLD TO KE                                                                  | 9                                     |                             | 小写):      | 1.00             |
|                                                                                                    | 用途:                                                                                                    | 货款                                                                         | <b>画</b> 软挂盘                                                                          | 确定                                    | 取 消                         | 手续费:      |                  |
| (                                                                                                    | 是否复核通过:                                                                                                    | 通过                                                                         |                                                                                       |                                       |                             |           |                  |
|                                                                                                    | 制单员:                                                                                                    | 的認識制单                                                                      |                                                                                       |                                       |                             | 制单时间:     | 2023-04-19 15:05 |
|                                                                                                    | 复核员:                                                                                                    | shf123复核                                                                   |                                                                                       | 截                                     | 图(Alt + A)                  | 复核时间:     | 2023-04-19 16:53 |
| ;                                                                                                    | 应信通知收款人:                                                                                                    |                                                                            |                                                                                       |                                       |                             |           |                  |
| đ                                                                                                    | 邮件通知收款人:                                                                                                    |                                                                            |                                                                                       |                                       |                             |           |                  |
|                                                                                                    |                                                                                                    |                                                                            |                                                                                       |                                       |                             |           |                  |
|                                                                                                    |                                                                                                    | <b>上一步</b><br><b>     特敬的客户:</b> 您的 <b>路户</b> :     您的 <b>路户</b> :     "算句 | <b>输 认</b><br>被完成。                                                                    | ι.                                    |                             |           |                  |
|                                                                                                    |                                                                                                    | 上-步<br><b>尊敬的客户:</b><br>您的操作成功,单据审<br><b>凭证号:</b>                          | <b>論以</b><br>横完成。                                                                     |                                       | -                           |           |                  |
|                                                                                                    |                                                                                                    | 上—步<br><b>尊敬的客户:</b><br>您的操作成功,单据审<br>凭证号:                                 | (約)<br>(核完成。)<br>中国建设银行网」                                                             | 、                                     | Ŕ                           |           |                  |
| 币别                                                                                                    | · 人民市                                                                                                    | 上一步<br><b>     侍敬的客户:</b><br>您的操作成功,单据审<br>凭证号:                            | <b>約 认</b><br>核完成。<br>中国建设银行网」<br>日期: 2017-08-23 17:19                                | 银行电子回执                                | ž                           |           | 凭证号:             |
| 币别                                                                                                    | : 人民币<br>全称<br>配 吕                                                                                                    | 上-步                                                                        |                                                                                       | 银行电子回执                                | ₽<br>全称<br>₩                |           | <b> 凭证号:</b>     |
| 币别<br><b>寸 款 人</b>                                                                                                    | : 人民币<br>全称<br>账号                                                                                                    | 上-步                                                                        | 為认<br>核完成。<br>中国建设银行网」<br>日期: 2017-08-23 17:19                                        | 银行电子回执:<br>收 款 人                      | <b>单</b><br>全称<br>账号        |           | 茨证号:             |
| 币别<br><b>甘 款 人</b>                                                                                                    | : 人民市<br>全称<br>账号<br>开户行                                                                                                    | 上一步<br>(                                                                   | <ul> <li>約 认</li> <li>株完成。</li> <li>中国建设银行网」</li> <li>日期: 2017-08-23 17:19</li> </ul> | 银行电子回执:<br>收 款 人                      | <b>単</b><br>全称<br>账号<br>开庁行 |           | 使证号:             |
| 币别<br>村 款 人<br>大写全额                                                                                                    | : 人民市<br>全称<br>账号<br>开户行                                                                                                    | 上-步<br><b>尊敬的客户:</b><br>您的操作成功,单据审<br>凭证号:                                 | 為认<br>株完成。<br>中国建设银行网」<br>日期: 2017-08-23 17:19                                        | 報行电子回执・ 收 款 人 小写金額                    | ¥                           |           | 笑证号:             |
| 币别<br>寸 款 人<br>大写全题<br>書 途<br>注目444                                                                                                    | <ul> <li>人民市</li> <li>全称</li> <li>账号</li> <li>开户行</li> <li>495555946</li> </ul>                                                                                                    | 上-步                                                                        | 論认                                                                                    | ·银行电子回执:<br>收 款 人<br>小写全题<br>验 证 码    |                             |           | 茨证号:             |
| 市別<br>す 款 人<br>大写金額<br>司 途<br>交易状态<br>目前。                                                                                                    | <ul> <li>・ 人民市</li> <li>全称</li> <li>账号</li> <li>开户行</li> <li>第</li> <li>4</li> <li>4</li>     &lt;</ul> | 上一步<br>(尊敬的客户:<br>定前操作成功,单据审<br>凭证号:                                       | ★ 认                                                                                   | 銀行电子回执 收 款 人 小写金藝 验 证 勇               | <b>住</b><br>全称<br>账号<br>开户行 |           | ダ证号:             |
| 市<br>- 市<br>- 分<br>- 分<br>- 分<br>- 分<br>- 分<br>- 分<br>- 分<br>- 分                                                                                                    | : 人民市<br>全称<br>账号<br>开户行 第1000000000000000000000000000000000000                                                                                                    | 上-步                                                                        | ************************************                                                  | ·<br>银行电子回执<br>收 款 人<br>小写金额<br>验 证 到 | 全称 服号 开户行                   |           | 変更子:             |
| 市別<br><b>す 款 人</b><br>大町 55<br>大町 55<br>大丁<br>55<br>大丁<br>55<br>大丁<br>55<br>大丁<br>55<br>大丁<br>55<br>大丁<br>55<br>大丁<br>55<br>大丁<br>55<br>大丁<br>55<br>大丁<br>55<br>大丁<br>55<br>大丁<br>55<br>大丁<br>55<br>大丁<br>55<br>大丁<br>55<br>大丁<br>55<br>大丁<br>55<br>丁<br>55<br>丁<br>55<br>丁<br>55<br>丁<br>55<br>丁<br>55<br>丁<br>55<br>丁<br>55<br>丁<br>55<br>丁<br>55<br>丁<br>55<br>丁<br>55<br>丁<br>55<br>丁<br>55<br>丁 | <ul> <li>人民市</li> <li>全称</li> <li>账号</li> <li>开户行</li> <li>44行受理成功</li> <li>制単</li> <li>复核</li> </ul>                                                                                                    | 上一步<br>韓敬的客户:<br>您的操作成功,单据审<br>凭证号:                                        | 林完成。                                                                                  | 银行电子回执:<br>收 款 人<br>小写全额<br>验 证 码     | 単                           |           | 焼证号:<br>         |

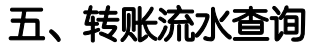

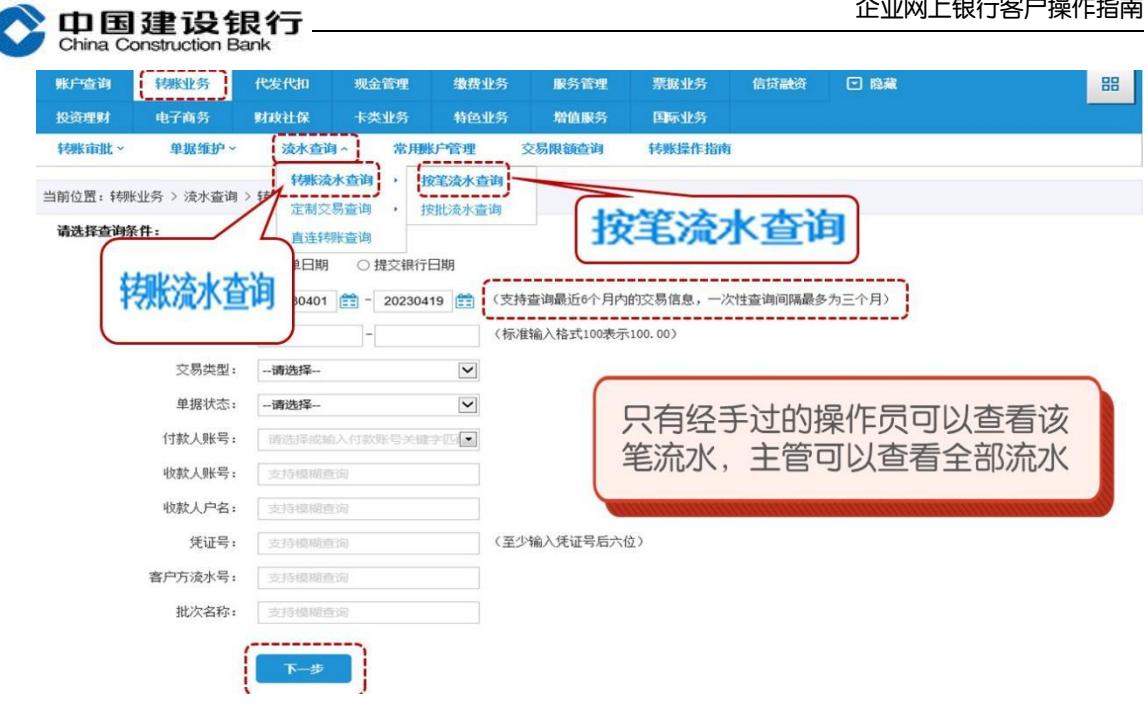

| 账户查询         | 转账业务       | 代发代扣      | 现金管理     | 缴费业务     | 服务管理    | 票据业务        | 信贷融资        | □ 隐藏        |           |      | 88    |
|--------------|------------|-----------|----------|----------|---------|-------------|-------------|-------------|-----------|------|-------|
| 投资理财         | 电子商务       | 财政社保      | 卡类业务     | 特色业务     | 增值服务    | 国际业务        |             |             |           |      |       |
| 转账审批~        | 单据维护、      | 流水查询      | ▶ 常用     | 沪管理      | 交易限額查询  | 转账操作指南      |             |             |           |      |       |
| 当前位置: 转      | 胀业务 > 流水查询 | > 转账流水查询  | > 按笔流水查  | 自        |         |             |             |             |           |      |       |
| 尊敬的客户        | (-C)       | 需要查询      | 间,请通过点击此 | (链接历史流水) | 查调进行查询。 |             |             |             |           |      |       |
|              | 凭证于        | 5         |          |          |         |             | da          |             | 自振        |      | 区编辑列  |
| 低田子          |            | 款人        |          |          | 收款人     |             | 宁圣件         | 状           | 초         | ء ل  | 单据    |
| <b>元祖つ</b> * | 户名         |           | 账号♦      | 户名;      | 账号ţ     | 开户省         | Ţ<br>ţ      |             | 06.       |      | 状态;   |
|              |            | ê pananas |          |          |         |             | 定金額         | 1.00        | 货款        | 实时   | 交易失败  |
| 点击           | 凭证号可       | 可以查询      | 回单据记     | 羊情       |         |             | 定金額         | 1.00        | 测试查看      | 实时   | 待复核   |
|              |            |           |          |          |         |             |             |             |           |      |       |
|              |            | i Andria  |          | 333333   |         |             | 定金額         | 1.00        | 货款        | 实时   | 待复核   |
|              |            |           |          |          |         | <b>运</b> 并只 | <b>尼</b> 半太 | 半川水氏文字の     |           |      | 待复核   |
|              |            |           |          |          |         | 通じ半:        | 店1人心心       | 州州父常        | 勿旧ル       | 6    |       |
|              |            |           |          |          | \<br>\  |             |             |             | annañanan |      | 待复核   |
|              |            |           |          |          |         | 554552      |             | <b>雪上</b> 載 | 当前页 🐻     | 下载全部 | 页 叠打印 |

| 凭证号;         | 户名 🛊               | 付款人<br>账号 🛊  | 户名;   | 興族  | 收款人<br>号♀ | 开户行 🛊    | 定条件;     | 金額(元) 🛊       | 用途 🛊 | 定时<br>定類 🛊 | 单据<br>状态; |
|--------------|--------------------|--------------|-------|-----|-----------|----------|----------|---------------|------|------------|-----------|
|              |                    |              |       |     |           |          | 定金额      | 1.00          | 货款   | 实时         | 交易失败      |
|              |                    |              |       |     |           |          | 定金額      | 1. 00         |      | 实时         | 待复核       |
| 付            | 户名:                |              |       |     | ដង        | 户往       | <b>:</b> |               |      |            |           |
| 款<br>人 —     | 账号:                |              |       |     | 款人        | 現长 5     | <b>;</b> |               |      |            |           |
|              | 开户行:               | 中国建设银行股份有限公司 |       |     |           | 开户行      | r ini    |               |      |            |           |
|              | 死业亏:               |              |       |     |           | ● 毎 (小三) | A: 待夏    | ts:           |      |            |           |
|              | 亚朝(八马):<br>定条件:    | 宣九聖          |       |     |           | 立刻(小与)   | : 1.00   |               |      |            |           |
|              | 用途:                |              |       |     |           | 交易类型     | 1: 单笔    | 付款            |      |            |           |
| 定制交易名称:      |                    |              | 定时定频  |     | 定时定频信息    | 1: 实时    |          |               |      |            |           |
|              |                    |              |       |     |           | 客户方流水等   | 2 :      |               |      |            |           |
|              |                    |              |       |     |           | 上传跟单信则   | K:       |               |      |            |           |
|              | 制单员:               |              |       |     |           | 制单时间     | ]: 2023  | -04-19 15:05: | 25   |            |           |
|              |                    |              |       |     |           |          |          |               |      |            | 曲下载       |
| 位置: 转账业务 > 浅 | <查询 > 转账波水查询 > 当酬报 | ▲Z<br>術员信息   | 当前操作员 |     | 11AP      | 关闭       |          |               |      |            |           |
|              | 操作员号               |              |       | 操作员 | 姓名        |          |          |               | 处理环节 |            |           |
|              |                    |              | 复班    |     |           |          |          | 处理中           |      |            |           |

对于未处理完成的单据,可以点击"查看当前操作员",查询需要哪

## 一位操作员进行处理。

| e)中国建设银行企业网上银行 网页对设 | 框                |      | X |
|---------------------|------------------|------|---|
| 当前位置: 转账业务 > 流水查询 > | 转账流水查询 > 当前操作员信息 |      |   |
| 操作员号                | 操作员姓名            | 处理环节 |   |
| shf002              | 复核               | 处理中  |   |

## 六、转账限额查询

1、主管或有转账权限的操作员点击"转账业务-交易限额查询",查 看公转私限额、非同名转账限额及剩余可用额度。

| 山王                       | 建设银                                 | 行                                                                               |                                 |                                                                                                    | 企                                                     | 业网上银行客户操作推                                                      |
|--------------------------|-------------------------------------|---------------------------------------------------------------------------------|---------------------------------|----------------------------------------------------------------------------------------------------|-------------------------------------------------------|-----------------------------------------------------------------|
| China Co<br>账户查询         | 的struction Bank<br>梯膨业务<br>中乙在多     | 发代扣 现金管理 结                                                                      | 教费业务 服务管理<br>時分业冬 粉结配冬          | 票据业务                                                                                                    | 信贷融资 💽 際線                                             |                                                                 |
| <b>转账审批 ~</b><br>当前位置:转账 | 421 时分<br>单据维护 ~ 业务 > 交易限额查询        | 转账业务                                                                            | 理 交易限领查询                        | ******                                                                                                    | 之易限额                                                  | 查询                                                              |
| 公转私交易限额                  | * <sup>账号:</sup>                    | 1交易需优先执行                                                                        | <u></u><br>于非同名账户 \$            | 专账限额排                                                                                                    | 空 💼                                                   |                                                                 |
|                          |                                     |                                                                                 |                                 |                                                                                                    |                                                       |                                                                 |
| 账号                       | 单笔限额<br>单位:元                        | 日累计限额<br>(剰余額度/总額)<br>単位:元                                                      | 日累计笔数<br>(剩余额度/总箱<br>单位:笔       | <b>)</b>                                                                                                    | 月累计限额<br>(剩余额度/总额)<br>单位:元                            | 月累计笔数<br>(剩余额度/总额)<br>单位:笔                                      |
| <b>账号</b><br>全部账号        | 单笔限额<br>单位:元<br>50.00万              | 日累计限额<br>(剩余额度/总额)<br>单位:元<br>100.00万/100.00万                                   | 日累计笔数<br>(剩余额度/总额<br>单位:笔<br>不限 | <b></b> هَ)                                                                                                    | 月累计限额<br>(剩余额度/总额)<br>单位:元<br>177.48万/200.00万         | 月累计笔数<br>(剩余额度/总额)<br>单位:笔<br>不限                                |
| 账号<br>全部账号<br>向非同名账户特    | 单笔服额<br>单位:元<br>50.00万<br>**服额      | 日累计限额<br>(剩余额废总额)<br>单位:元<br>100.00万/100.00万<br>(账户与收款账F<br>台)限额。               |                                 | <sup>(1)</sup><br>向非本自                                                                                                    | 月累计限额<br>(剩余额度/总额)<br>单位:元<br>177.48万/200.00万<br>单位账户 | 月累计笔数<br>(剩余额度/总额)<br>单位:笔<br>不限                                |
| 账号<br>全部账号<br>问非同名账户转    | 单笔限额<br>单位:元<br>50.00万<br>账限额<br>账号 | 日累计限额<br>(剩余额度总额)<br>单位:元<br>100.00万/100.00万<br>20账户与收款账F<br>达的限额。<br>(解释<br>单) |                                 | <ul> <li>前</li> <li>前</li> <li>市</li> <li>市</li></ul> | 月累计限额<br>(剩余额度/总额)<br>单位:元<br>177.48万/200.00万<br>单位账户 | 月累計笔数<br>(秋余額度/公額)<br>単位: 笔<br>不限<br>年累计限額<br>(秋余額度/忌額)<br>単位:元 |

2、制单员点击"转账业务-转账制单-单笔付款"或"转账业务-转 账制单-跨行实时转账"进入操作页面,在金额栏旁点击"交易限额 查询"查看公转私限额和非同名转账限额。

| <ul> <li>金額:</li> <li>大写金額:</li> </ul> | ī   | (元)<br>文易限额查询 操作员限额查询 ④ 手续费标准<br>可查询公转私、非同名限额 |
|----------------------------------------|-----|-----------------------------------------------|
| <b>*</b> 用途: <b>1</b>                  | 注来款 | ✔ 设置为默认用途 用途维护                                |
| 客户方流水号: 定时定频设置:                        |     | 0                                             |
|                                        |     |                                               |

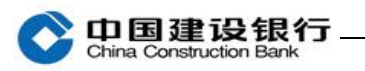

| 账号    | 单笔限额<br>单位:元 | 日累计限额<br>(剩余额度/总额)<br>单位:元 | 日累计笔数<br>(剩余额度/总额)<br>单位:笔 | 月累计限额<br>(剩余额度/总额)<br>单位:元 | 月累计笔数<br>(剩余额度/总额)<br>单位:笔 |
|-------|--------------|----------------------------|----------------------------|----------------------------|----------------------------|
| 全部则长号 | 50.00万       | 100.00万/100.00万            | 不限                         | 191.85万/200.00万            | 不限                         |
|       | 账号           | 日累计限额<br>(剩余额度/总额)         | ) (乘                       | 日累计笔数<br>余额度/总额)           | 年累计限额<br>(剩余额度/总额)         |
|       | 账号           | 单位:元                       |                            | 单位:笔                       | 单位:元                       |
|       |              | 500000.00/500000.          | 00                         | 20/20                      | 100000000.00/100000000.00  |

注:该图限额仅为演示。